## VideoANT

## **STEP 1 – UPLOAD VIDEO TO YOUTUBE:**

- **A.** Using the Chrome browser, go to <u>www.youtube.com</u>. If necessary, sign in using your UCA email account.
- **B.** Click the camera icon in the top right of the page and choose **upload video**. If this is the first time you've uploaded a video it might see a **Create Channel** button. *If this is your first time to use your YouTube account make sure your account is verified or you won't be able to upload a video over a certain time limit.*

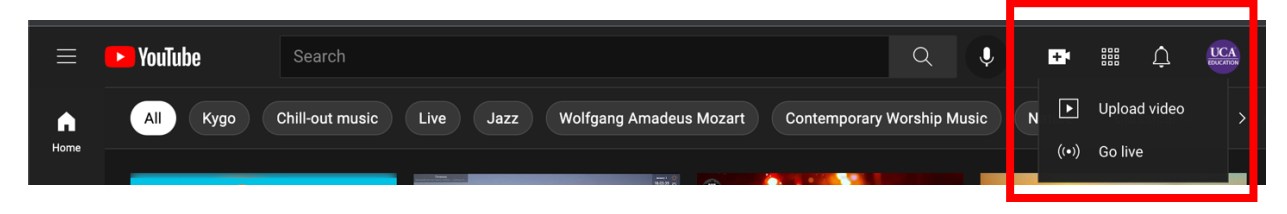

C. Drag and drop your video file to the designated area of click Select Files.

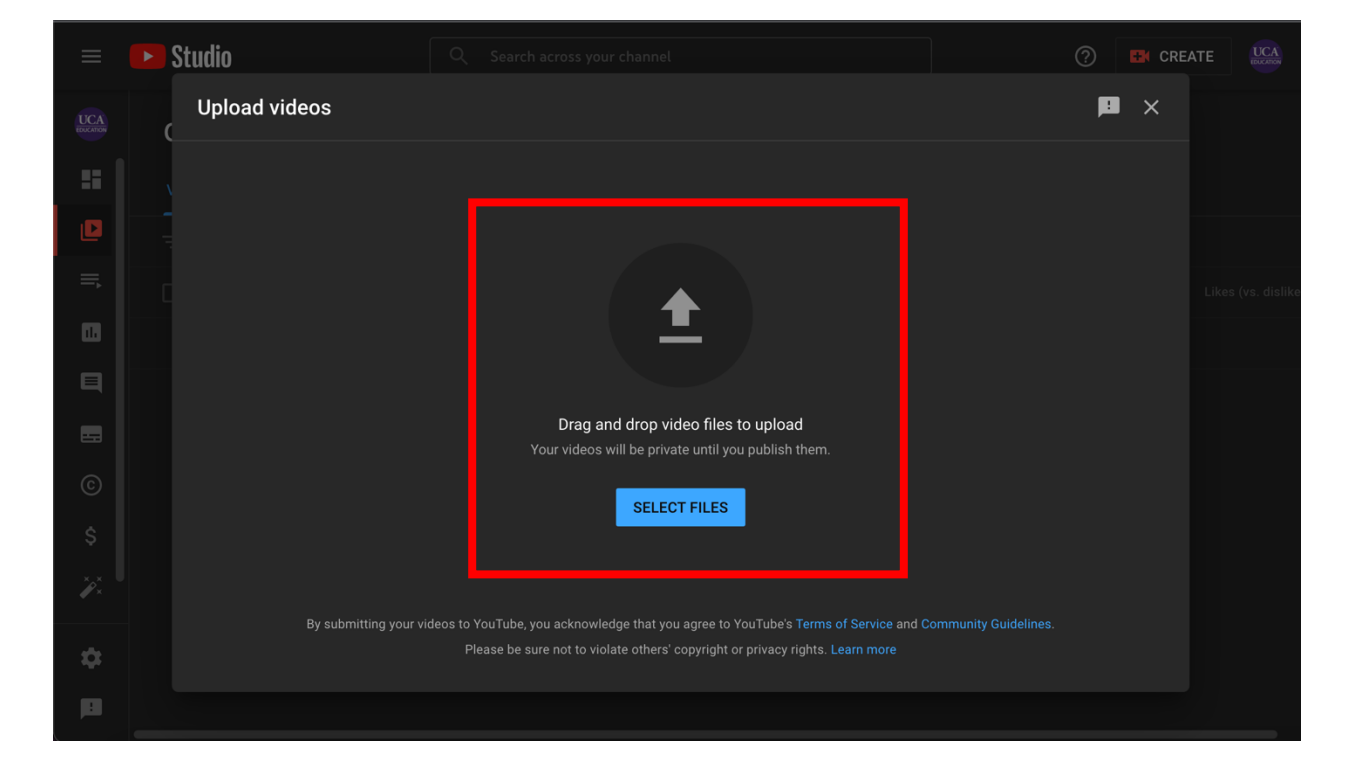

**D.** Once you select your file you will see the Details screen. On this screen you can rename your video, enter a description, etc. **Do not click Next until you follow Step E**.

| Studio                                                                             | Q Search across your channel |               |                                                                             | ? | 🕂 CRE | ATE |
|------------------------------------------------------------------------------------|------------------------------|---------------|-----------------------------------------------------------------------------|---|-------|-----|
| Autumn 8042                                                                        |                              |               |                                                                             | P | ×     |     |
| Details                                                                            | Video elements<br>O          | Check         | ks Visibility<br>O                                                          |   |       |     |
| Details                                                                            |                              | REUSE DETAILS |                                                                             |   |       |     |
| Title (required) ⑦<br>Autumn 8042<br>Description ⑦<br>Tell viewers about your vide |                              |               | Processing video                                                            |   |       |     |
|                                                                                    |                              |               | Video link<br>https://youtu.be/ApMIWaFF2aQ<br>Filename<br>Autumn - 8042.mp4 | Ū |       |     |
| Thumbnail                                                                          |                              |               |                                                                             |   |       |     |
| 🛨 🚥 🧭 Upload complete P                                                            |                              |               |                                                                             | N | IEXT  |     |

E. While still on the Detail screen, scroll down until you see what is on the screen below. Select, No It's Not Made for Kids then click Next.

| ≡        | • 5 | Studio                                                                                                    | Q Search across your channel                                                                                                    |                     |                                              | CRE        |  |
|----------|-----|----------------------------------------------------------------------------------------------------|----------------------------------------------------------------------------------------------------|---------------------|----------------------------------------------|------------|--|
|          | C   | Autumn 8042                                                                                                    |                                                                                                    |                     | Saved as private                             | <b>P</b> × |  |
| =        |     | Details<br>O                                                                                                    | Video elements<br>O                                                                                                    | Checks              | Visibility<br>O                              |            |  |
|          |     | Regardless of your location, you're<br>Privacy Protection Act (COPPA) an<br>videos are made for kids. What's co | legally required to comply with the Children's Online<br>d/or other laws. You're required to tell us whether your<br>ontent made for kids? |                     |                                              |            |  |
|          |     | Features like personalized ad<br>time kids. Videos that are set as m<br>alongside other kids' videos. I         | s and notifications won't be available on videos made for<br>ade for kids by you are more likely to be recommended<br>Learn more           | _                   |                                              |            |  |
|          |     | Yes, it's made for kids No, it's not made for kids                                                              |                                                                                                    | ►<br>Video<br>https | 0:00 / 0:27     ink s://youtu.be/ApMIWaFF2aQ |            |  |
| \$       |     | <ul> <li>Age restriction (advanced<br/>SHOW MORE</li> </ul>                                                     | 4)                                                                                                    | Filena<br>Autur     | <sup>ime</sup><br>mn - 8042.mp4              |            |  |
| ×××<br>× |     | Paid promotion, tags, subtitles, and                                                                            | 1 more                                                                                                    |                     |                                              |            |  |
| \$       |     | 🛨 🔟 🧭 Processing HD versior                                                                                     |                                                                                                    |                     |                                              | NEXT       |  |
|          |     |                                                                                                    |                                                                                                    |                     |                                              |            |  |

F. You will then see the Video Elements options. Nothing will change here so you can go ahead and click Next.

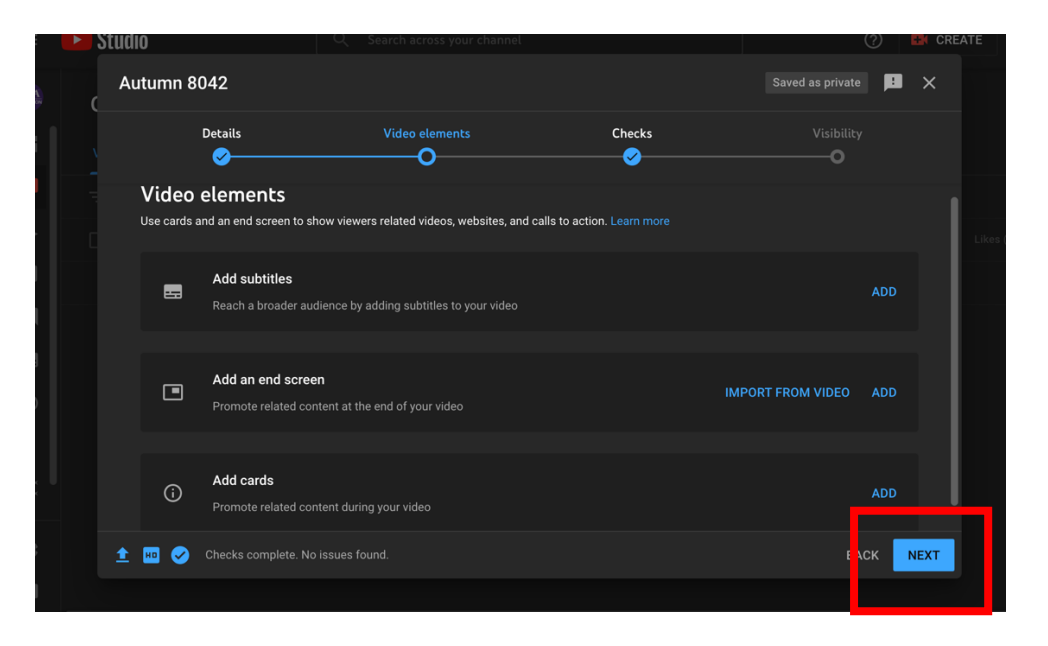

**G.** You will then see the **Checks** options. Nothing will change here so you can go ahead and click **Next**.

| =  | • | Studio                                          | Q                                                | Search across your channe                                     |                 | C          | CRE    | ATE          |
|----|---|-------------------------------------------------|--------------------------------------------------|---------------------------------------------------------------|-----------------|------------|--------|--------------|
| CA | c | Autumn 8042                                     |                                                  |                                                               |                 |            | P ×    |              |
| := |   | Details                                         |                                                  | Video elements                                                | Checks          | Visibility |        |              |
|    |   | Checks                                          |                                                  |                                                               |                 |            |        |              |
| =, |   | We'll check your vide<br>opportunity to fix iss | eo for issues that may<br>sues before publishing | restrict its visibility and then yo<br>your video. Learn more | u will have the |            |        | Likes (vs. d |
| 10 |   | Copyright                                       |                                                  |                                                               |                 |            |        |              |
| ╕  |   | No issues found                                 |                                                  |                                                               |                 |            |        |              |
| 5  |   | Remember: These ch<br>impact your video. L      | heck results aren't final<br>earn more           |                                                               |                 |            |        |              |
| ି  |   |                                                 |                                                  |                                                               |                 |            |        |              |
| \$ |   |                                                 |                                                  |                                                               |                 |            |        |              |
| ×  |   |                                                 |                                                  |                                                               |                 | Г          |        |              |
| ¢  |   | 🟦 🔟 🧭 Checks                                    | complete. No issues f                            |                                                               |                 | BAC        | K NEXT |              |
|    |   |                                                 |                                                  |                                                               |                 |            |        |              |

H. This is the most important YouTube step. You will now see the Visibility options. Make sure you click Unlisted and then click Save. In order for the video to show correctly in VideoANT you have to have your YouTube video set to Unlisted.

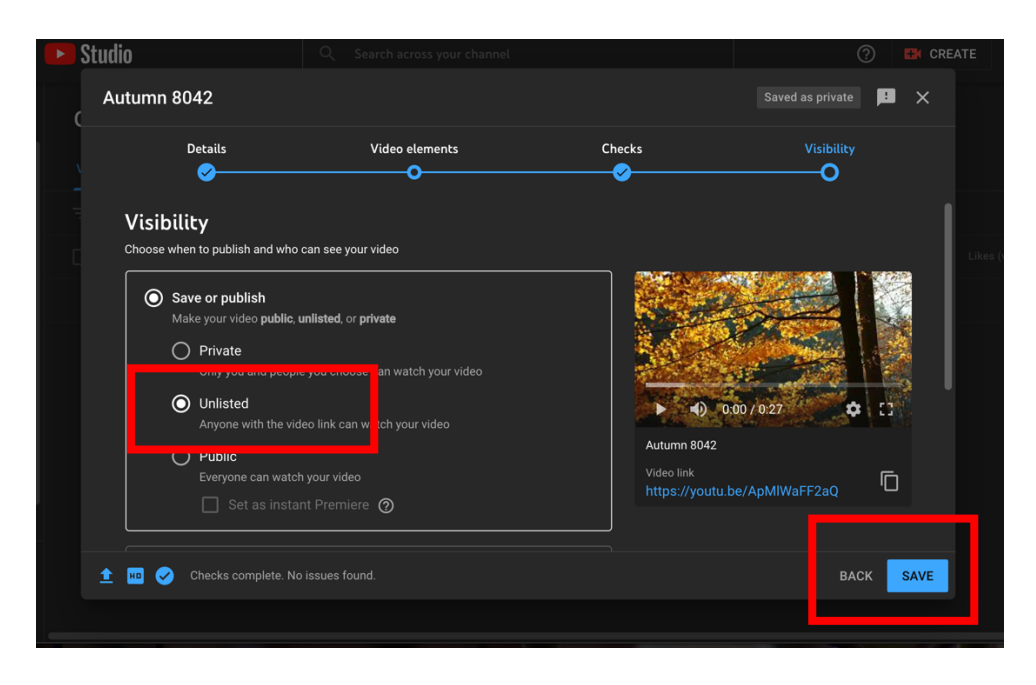

I. You should now see the Video Published screen. You can copy the link by clicking on the double boxes to the right of where it says Video Link. You will need the link to pull your video into VideoANT. You can then click Close.

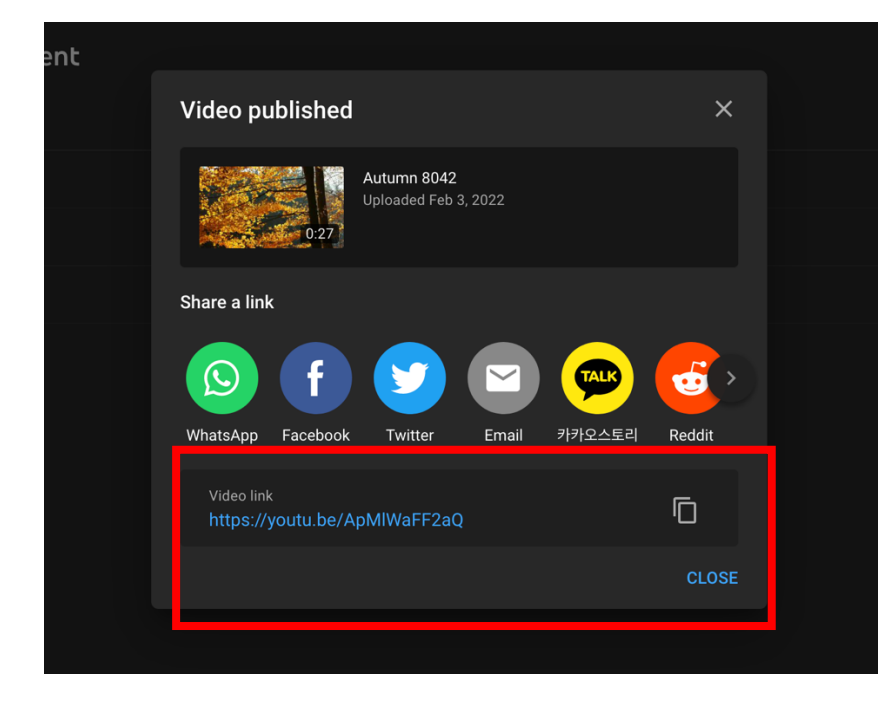

## **STEP 2 – ADD YOUR VIDEO TO VIDEOANT:**

**A.** Go to <u>https://ant.umn.edu/</u> and sign in using your UCA Google email account.

| ₩ VideoAnt                       |                                                            |
|----------------------------------|------------------------------------------------------------|
| Sign in with                     | Getting Started                                            |
| 🔠 University of Minnesota        | VideoAnt: Getting Started Watchilater Share                |
| Google                           | VideoAnt                                                   |
| <b>f</b> Facebook                |                                                            |
| Twitter [Existing Accounts Only] | Watch on Volilube College of Education - Human Development |
|                                  |                                                            |

**B.** Once you enter your email credentials you will then get a screen that asks to give VideoANT access to your Google account. Please click **allow**. If this is your first time to sign-in to VideoANT you might then get a screen asking you to accept the Terms and Conditions.

| Sign in with Google                                                                                                    |                                         |  |  |  |  |
|----------------------------------------------------------------------------------------------------|-----------------------------------------|--|--|--|--|
| ŭ                                                                                                    |                                         |  |  |  |  |
| VideoAnt wants                                                                                                    | to access your                          |  |  |  |  |
|                                                                                                    | مرور مرور مرور مرور مرور مرور مرور مرور |  |  |  |  |
| This will allow VideoAnt to:                                                                                                    |                                         |  |  |  |  |
| View your YouTube account     (i)                                                                                               |                                         |  |  |  |  |
|                                                                                                    |                                         |  |  |  |  |
| Make sure you trust Vide                                                                                                    | oAnt                                    |  |  |  |  |
| You may be sharing sensitive info with this site or app. You<br>can always see or remove access in your <b>Google Account</b> . |                                         |  |  |  |  |
| Learn how Google helps you share data safely.                                                                                   |                                         |  |  |  |  |
| See VideoAnt's Privacy Policy and Terms of Service.                                                                             |                                         |  |  |  |  |
| Cancel                                                                                                    | Allow                                   |  |  |  |  |
|                                                                                                    |                                         |  |  |  |  |

**C.** There is a possibility you could see two different screens when you sign-in to VideoANT. If this is your first time to use VideoANT you might see a screen that asks you to enter the URL to the YouTube video you are pulling into VideoANT. Once you enter the URL you should see the screen below.

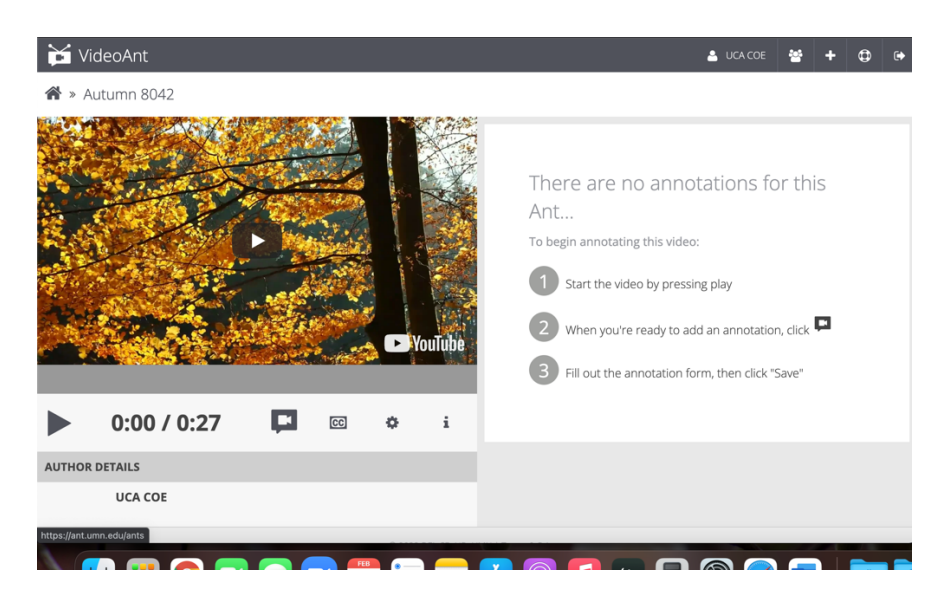

If you did not see the screen asking for the YouTube URL when you logged in to VideoANT you might have seen the screen below. If so, you will click the **New Ant** button. You will then see a box asking you to enter your YouTube video URL and then click **Load**.

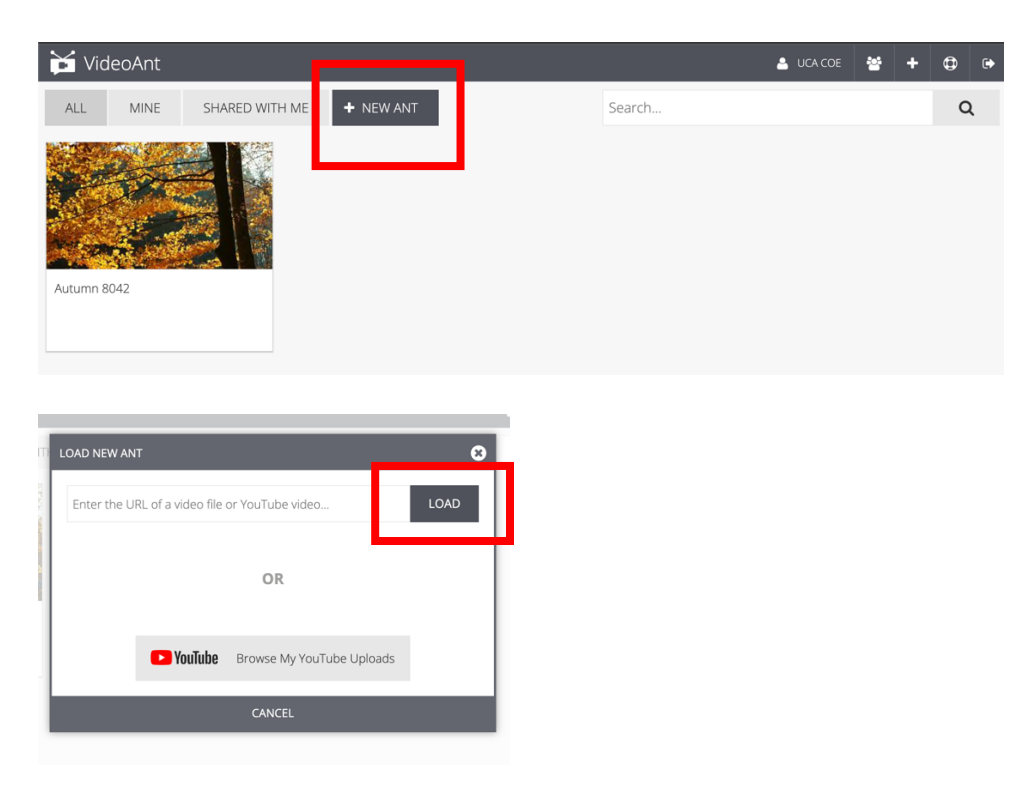

**D.** To add an annotation you will start your video by pressing Play and will then click the Camera icon every time you need to add an annotation.

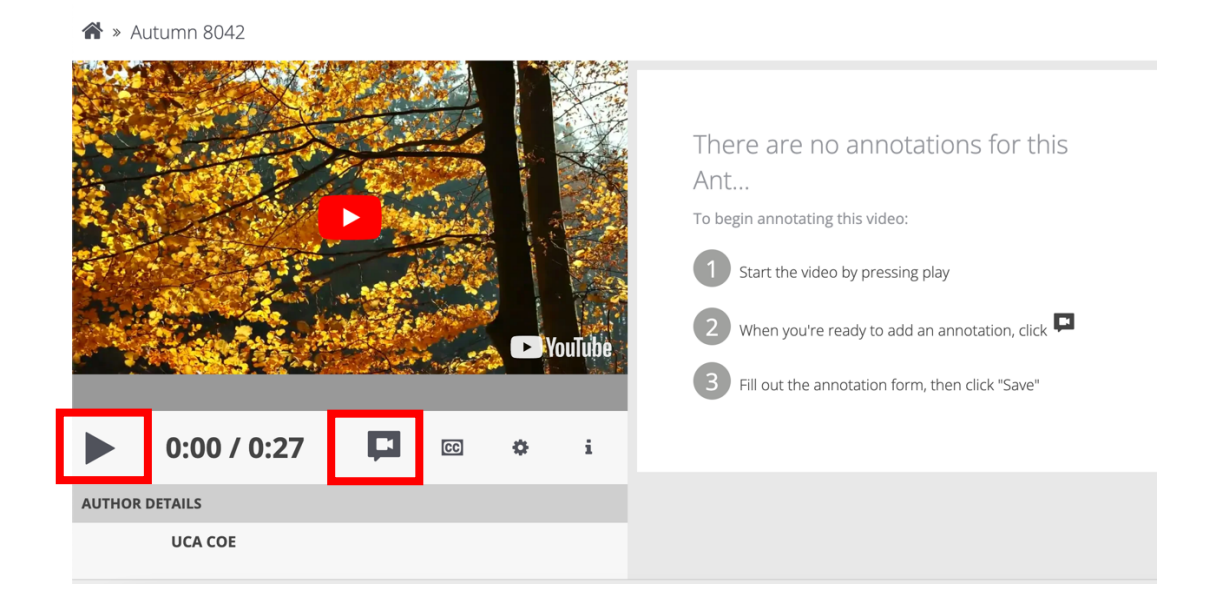

E. When you click the camera icon to add an annotation you should see the screen below. You will enter the subject of your annotation and then add the comment. Once finished, you will click Save. The video will continue playing until you click the camera icon to add another annotation.

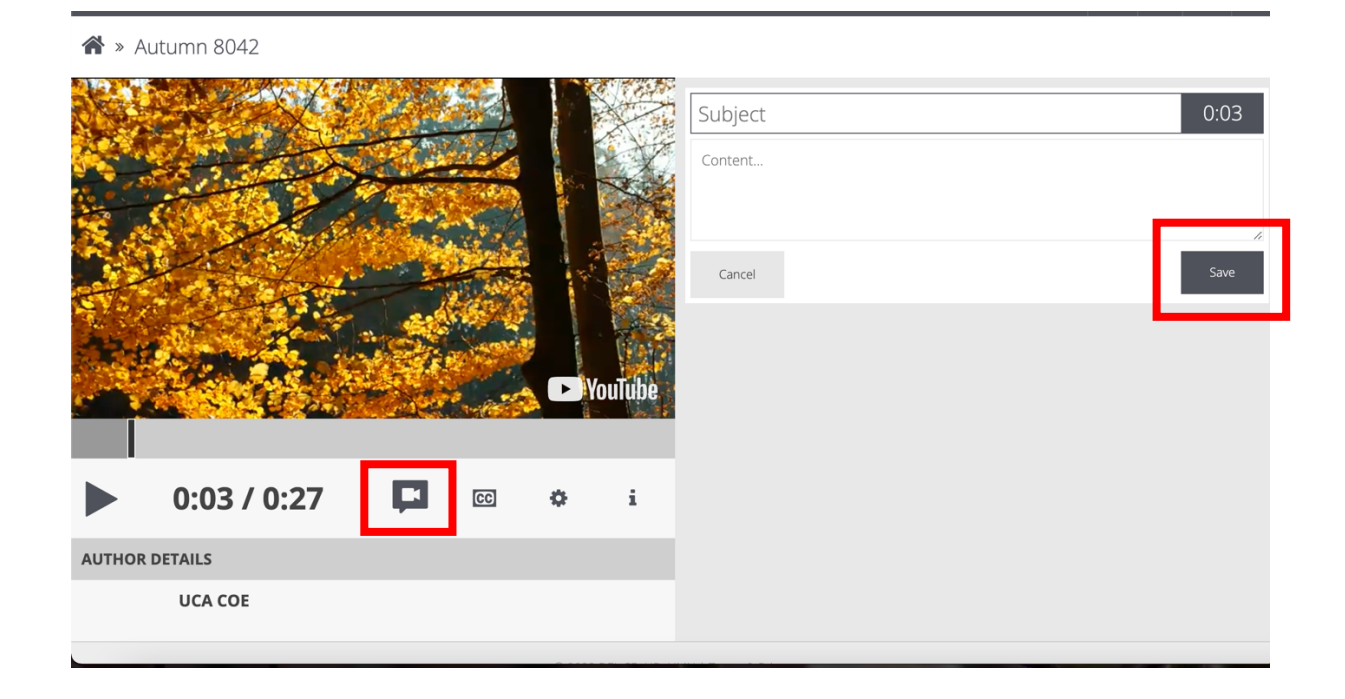

**F.** When you finish making your annotations you will then click the Gear icon to get to your Share Settings.

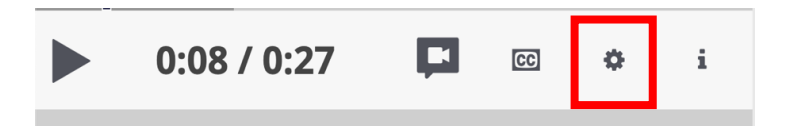

**G.** Under the General tab you can change the title of your VideoANT and add a description if needed. You can then click on the **Share** tab.

| ANT SETTINGS         | 8 |  |  |  |
|----------------------|---|--|--|--|
| GENERAL              |   |  |  |  |
| TITLE<br>Autumn 8042 |   |  |  |  |
| DESCRIPTION OPTIONAL |   |  |  |  |
| EMBED & EXPORT       |   |  |  |  |
| SHARE                |   |  |  |  |
| CLOSE                |   |  |  |  |
|                      |   |  |  |  |

**H.** It is here you will see the VideoANT URL you will need to share with your instructor. Under **Add Users**, enter the email address for the individual(s) with whom you need to share the video. Click **Share**.

| SHARE                                                                                   |            |       |
|-----------------------------------------------------------------------------------------|------------|-------|
| SHARE URL<br>https://ant.umn.edu/dscwigbmrt                                             |            |       |
| SHARED WITH<br>Public<br>UCA COE <coe@uca.edu> (owner)</coe@uca.edu>                    | ANNOTATE 👻 |       |
| This Ant has not been shared .<br>ADD USERS<br>Enter one or more emails separated by co | ANNOTATE - |       |
| - SELECT GROUP<br>ADD A MESSAGE                                                         | •          |       |
| Cancel                                                                                  |            | Share |